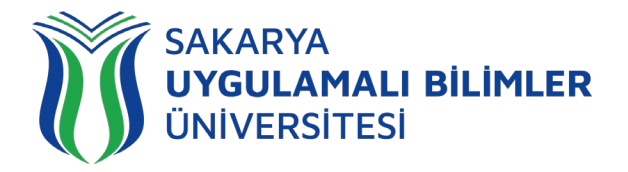

## T.C. SAKARYA UYGULAMALI BİLİMLER ÜNİVERSİTESİ UZAKTAN EĞİTİM SİSTEMİ KULLANMA KLAVUZU

## 1. KULLANICI YETKİLENDİRMESİNİN YAPILMASI

Bu doküman, yeni LMS (*Learning Management System – Öğrenim Yönetim Sistemi*)'ne girişte problem yaşayan *öğrencilerimiz* için UZEM birimi tarafından hazırlanmıştır. Yeni LMS sistemine **SABİS kullanıcı adı** ve **T.C Kimlik Numaranızı** kullanarak giriş yapabilirsiniz. Eğer giriş yapamıyorsanız, öğrenci numaranız ve adınız soyadınızı da belirterek sisteme giriş yapamadığınızı bir e-posta ile *uzem@subu.edu.tr* adresine iletiniz.

Sistemi sorunsuz bir şekilde kullanmak için internet tarayıcısı olarak *Firefox* kullanmanızı UZEM olarak tavsiye ederiz.

## 2. LMS SİSTEMİNE GİRİŞ

Sınavların yürütüleceği uzaktan eğitim sistemine giriş yapmak için tarayıcınızın adres çubuğuna *esinav.subu.edu.tr* adresini yazarak aşağıdaki karşılama ekranına ulaşabilirsiniz.

Not: Bu adres(*esinav.subu.edu.tr*) sadece *Muhafiyet, Seviye Tespit ve Yeterlilik Sınavları* için oluşturulmuş bir adrestir. Dönem içindeki sınavlarınız buradan değil, *lms.subu.edu.tr* adresinden yapılacaktır ve sınav modulünün farklı bir versiyonu kullanılacaktır.

| 👔 Bilgisayar - Sakarya Uygulama 🗙 🔞 Sisteme Giriş | - Sakarya Uygulan 🗙 🕂                                                          |                                                                                                    |                                                 | - 6        |
|---------------------------------------------------|--------------------------------------------------------------------------------|----------------------------------------------------------------------------------------------------|-------------------------------------------------|------------|
|                                                   | tps://esinav. <b>subu.edu.tr/</b> Account/Login?ReturnUrl=https                | %3A%2F%2Fesinav.subu.edu.tr%2F                                                                                                    | ≞ ··· ⊵ ☆                                       | ⊻ III\ 🗉 🎕 |
|                                                   | SAKARYA<br>Ungulamali bilimler<br>Universitesi<br>Kullance Adı<br>Kullance Adı | İngilizce Muafiyet - İngilizce Seviye Tespit - İngilizc<br>Yeterlilik Sınavlarına Hoş Geldiniz                                                                                                    | .e                                              |            |
|                                                   | şifre<br>Şifre<br>■                                                            | Carlandon Sublexedut, web adress sadece inglitize Mu<br>- Inglitizes Gevige Tespt: - Inglitizes Water<br>Burada bahaveliae snava kaulianimaktadır. Bu sisteme sade<br>burada bahaveliae snava kauliacak olan öşerencileri<br>giriş yapabilmektedir. Üniversitemiz uzaktan egitim<br>sistemine ims subu edut.r web adresinden giriş<br>yapabilirsiniz. Cirliş Yap 'Girliş Yap Sadi adressine SABİS Kullanıcı adı<br>şifre bilgilerinizle giriş yapabilirsiniz. Kullanıcı adı<br>şifre bilgilerinizle giriş yapabilirsiniz. Kullanıcı adı<br>şifre bilgilerinizle giriş yapabilirsiniz. Kullanıcı adı<br>şifre bilgilerinizle giriş yapabilirsiniz. Kullanıcı adı<br>şifre bilgilerinizle giriş yapabilirsiniz. Kullanıcı adı<br>şifre hatası alın öşrencilerinin (ad. şoyad, öğrenci<br>numaranızı yazarak) uzem@subu.edu.tr adresinden<br>ilgililere ulaşabilirler. | aftyet<br>inn<br>ise<br>miz<br>di ve<br>ya<br>i |            |
|                                                   | O 2017 Toltekl MS Powered by Toltek<br>Her hakkı saklıdır.                     | Sakarya Uygulamalı Bilimler Üniversitesi<br>Uzaktan Eştirin Uygulama ve Araştırma M<br>uzem@subu.edu.tr                                                                                                    | erkezi                                          |            |
|                                                   |                                                                                |                                                                                                    |                                                 |            |

Şekil 1. UZEM Sınav Sistemi karşılama ekranı.

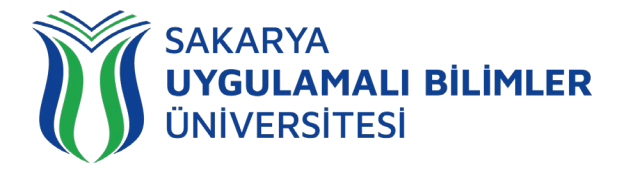

Şekil 1'de gösterilen ekranda sisteme giriş yapılıyor. Sisteme giriş yaptığımızda bizi Şekil 2'de ki ekran karşılıyor.

| Sanal Sinif                | L Içerik | Sina  | av        | Ödev | / |   |
|----------------------------|----------|-------|-----------|------|---|---|
| 🖋 Aktif Sınavlarım         |          |       |           |      |   |   |
| Test<br>Muafiyet Sinavları |          |       | Dturum Aç |      |   |   |
| ┛ Eğitimlerim              |          |       |           |      |   |   |
| Eğitim                     |          | Sinif | Takvim    |      | * | 6 |
| Muafiyet Sınavları         | $\odot$  | А     |           |      |   |   |

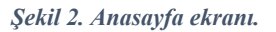

Şekil 2'de görülen anasayfa ekranında aktif sınavlarımız, yaklaşan sınavlarımız ve eğitimlerimiz gözüküyor. Buradan aktif sınavımıza geçiş yaparız, "Oturum Aç" dediğimiz zaman bizi Şekil 3'deki ekran karşılıyor.

| Test / Muafiyet Sinavlari - A         |
|---------------------------------------|
|                                       |
| My uncle moving to Papua New Guinea.  |
| A. would like                         |
| B.                                    |
| C. is making plan                     |
| D is thinking of                      |
| E. is trying                          |
| Bu soruyu boş bırakmak istiyorum      |
| 🗸 Soruyu Onayla ve Sonraki Soruya Geç |

Şekil 3. Sınav ekranındaki 1. Sorunun görünüm ekranı.

Şekil 3'de görülen ekran sınava giriş yaptığımızda karşımıza çıkacak ekran, bu ekranda sorunun cevabını işaretleyip "*Soruyu Onayla ve Sonraki Soruya Geç*" demeden sonraki soruya geçemeyiz. "*Soruyu Onayla ve Sonraki Soruya Geç*" butonuna basıp diğer soruları işaretleyip sonuncu soruya geçiyoruz, Şekil 4'de sonuncu soru ekranı bizi karşılıyor.

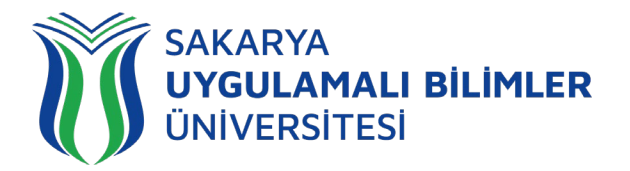

| 🕼 Test / Muafiyet Sinavlari - A                                                          |                                                         |                 |
|------------------------------------------------------------------------------------------|---------------------------------------------------------|-----------------|
| 10                                                                                       |                                                         |                 |
| Nobody can reach success without sacrificing something.                                  |                                                         |                 |
| A. One can be happy unless he sacrifices something.                                      |                                                         |                 |
| B. O You should not sacrifice or you will be successful                                  |                                                         |                 |
| C. One must give something in his/her life in order to be successful                     |                                                         |                 |
| D. Unsuccessful people can sacrifice something in their lives                            |                                                         |                 |
| E. If somebody needs other people to be successful, he/she needs to sacrifice something. |                                                         |                 |
| Bu soruyu boş bırakmak listiyorum                                                        |                                                         |                 |
|                                                                                          |                                                         |                 |
|                                                                                          | He got in university.                                   |                 |
| i Powered by Toltek                                                                      | 9 : Cevap Gönderildi<br>İşe geç gelmemesine rağmen patr | ronu ona kızdı. |

Şekil 4. Sınav ekranındaki 10. Sorunun görünüm ekranı.

Şekil 4'de görülen ekranda son sorunun olduğu ekran var. Bu ekranda, ekranın sağ altında bulunan sekmede bir önceki sorunuzun gönderildiğine dair bilgi bulunmakta. Son soruyuda cevapladıktan sonra Şekil 5'de görülen sınavın sonuç ekranı bizi karşılıyor.

| ' Sınav Sonuçla | n                  |        |                                      |
|-----------------|--------------------|--------|--------------------------------------|
| Ders            | Muafiyet Sınavları | Soru   | 10                                   |
| Sinif           | Α                  | Süre   | 30 dk                                |
| Sinav           | Test               | Durum  | Sonuçlar daha sonra açıklanacaktır ! |
| Başlangıç       |                    | Sonuç  |                                      |
| Bitiş           | -                  | Oturum | 1                                    |

Şekil 5. Sınav sonucunu gösteren ekran.

Şekil 5'de görülen ekranda sınavın sonuçlarını gösteren ekran var. "*Durum*" yazan kısımda sınav sonucu açıklanmaktadır. Bu kısımda hocanızın isteğine bağlı olarak anlık olarak sonucu açıklayabilir ya da "*sonuçlar daha sonra açıklanacaktır*" ibaresi ile sonucu daha sonra açıklayabilir.